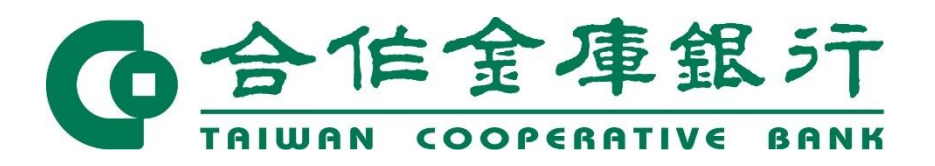

# 合庫行動網銀介接 Paxtax 繳稅服務

審查會議 107.03.15

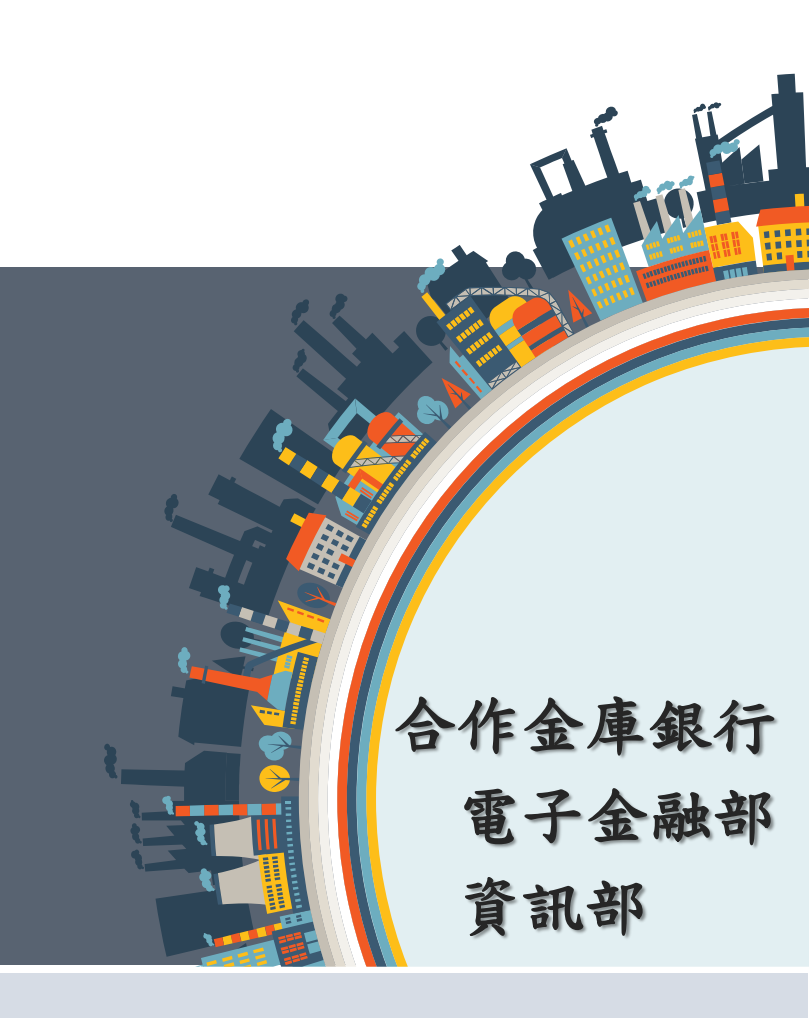

| 简報<br>流程 | 01 | 合庫APP簡介          |
|----------|----|------------------|
| Agenda   | 02 | <b>Paytax</b> 簡介 |
|          | 03 | 11類查核定類稅款繳稅流程    |
|          | 04 | 11類查核定類稅款繳稅畫面    |
|          | 05 | 15類綜合所得稅款繳稅流程    |
|          | 06 | 15類綜合所得稅款繳稅畫面    |

# 一. 合庫行動網銀APP現行架構圖 (首頁)

Paytax繳稅功能位於「台灣Pay」項下

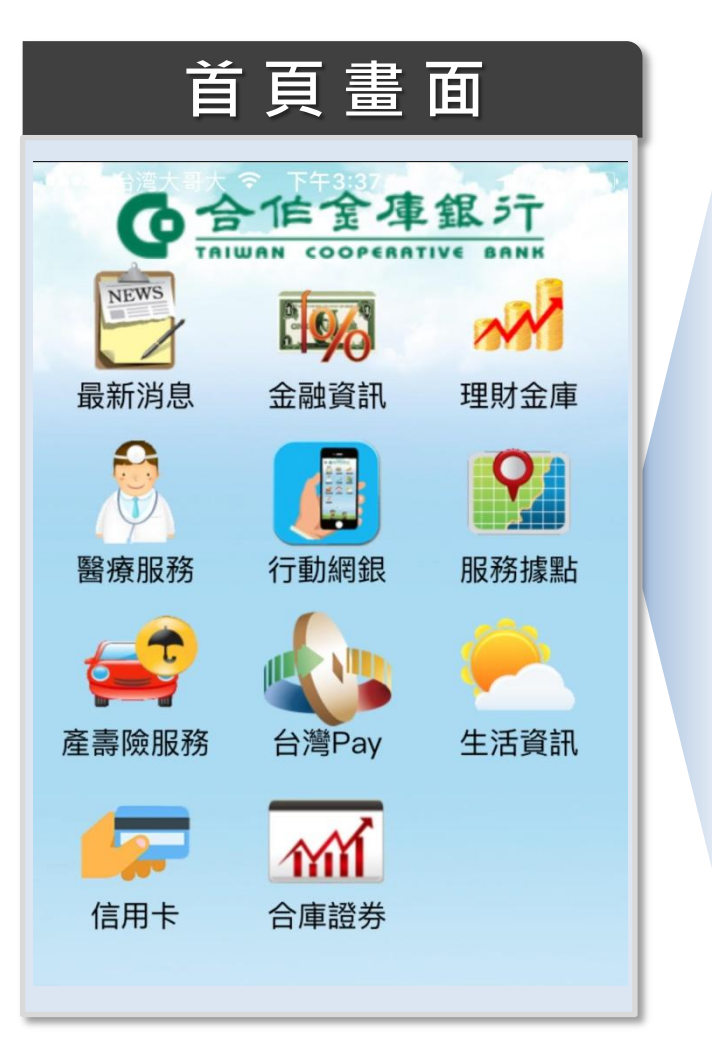

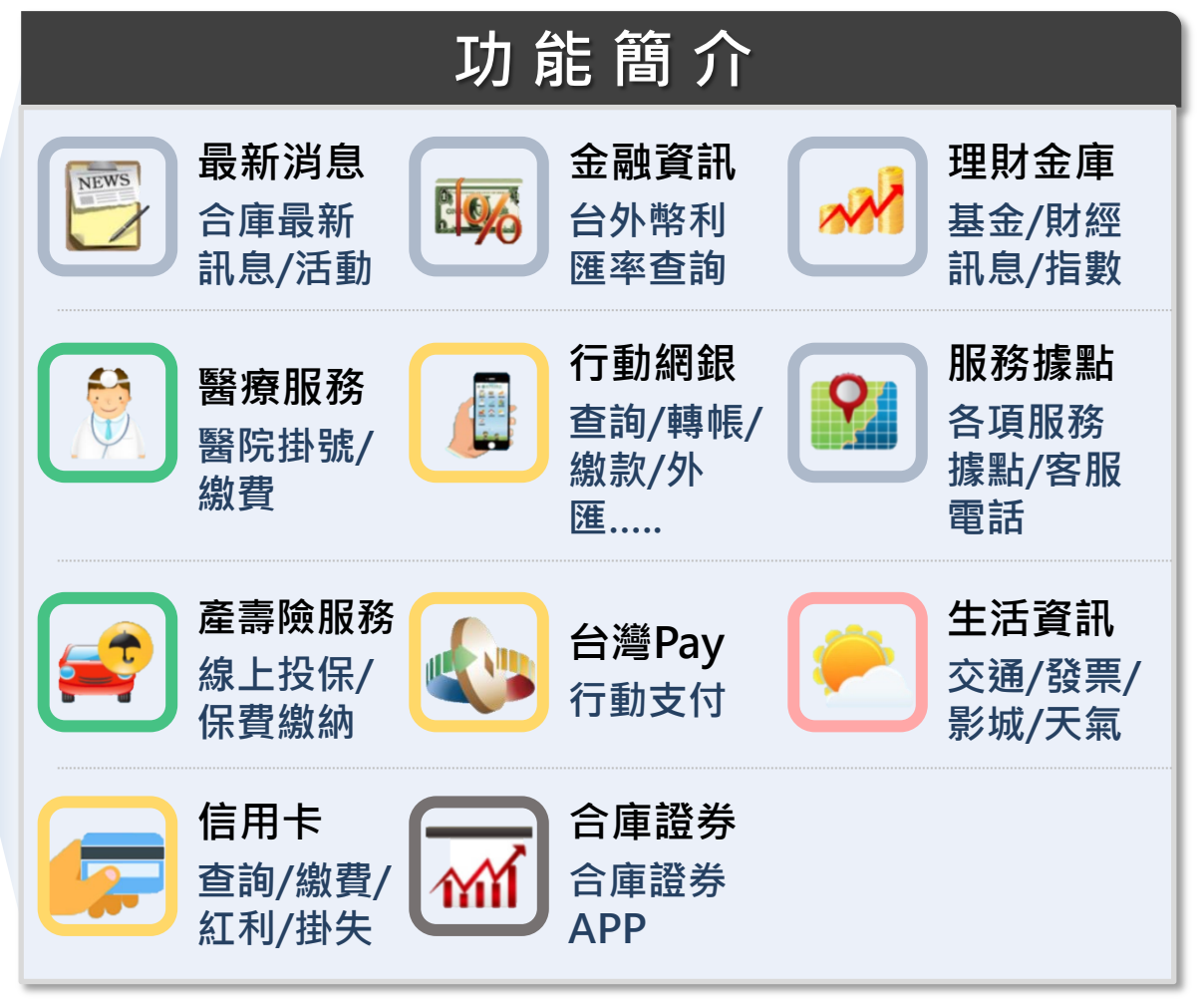

### 二. Paytax繳稅與繳款方式

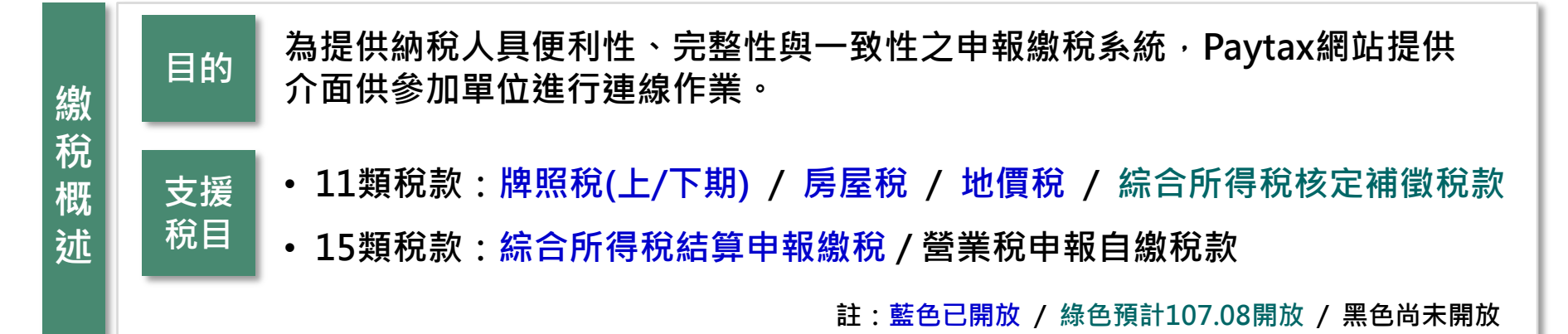

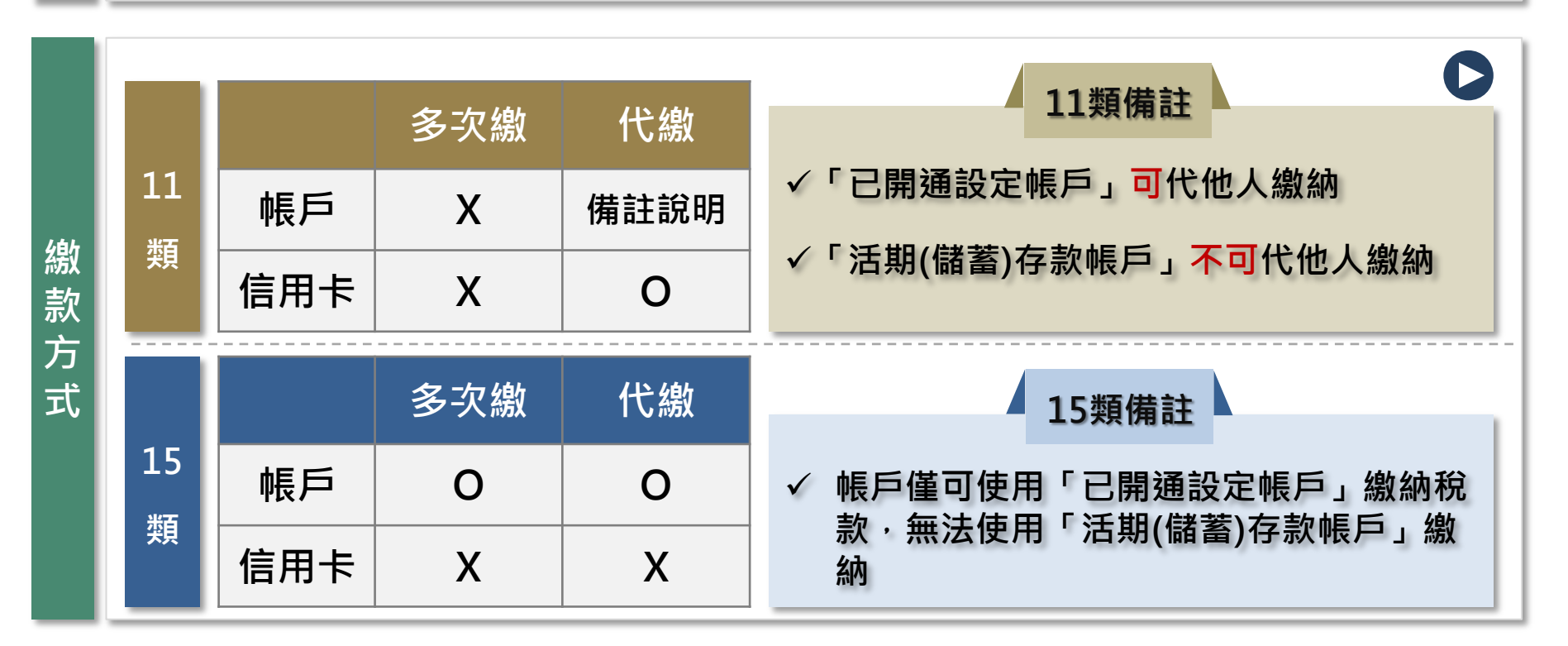

# 三. 11類查核定類稅款繳稅流程

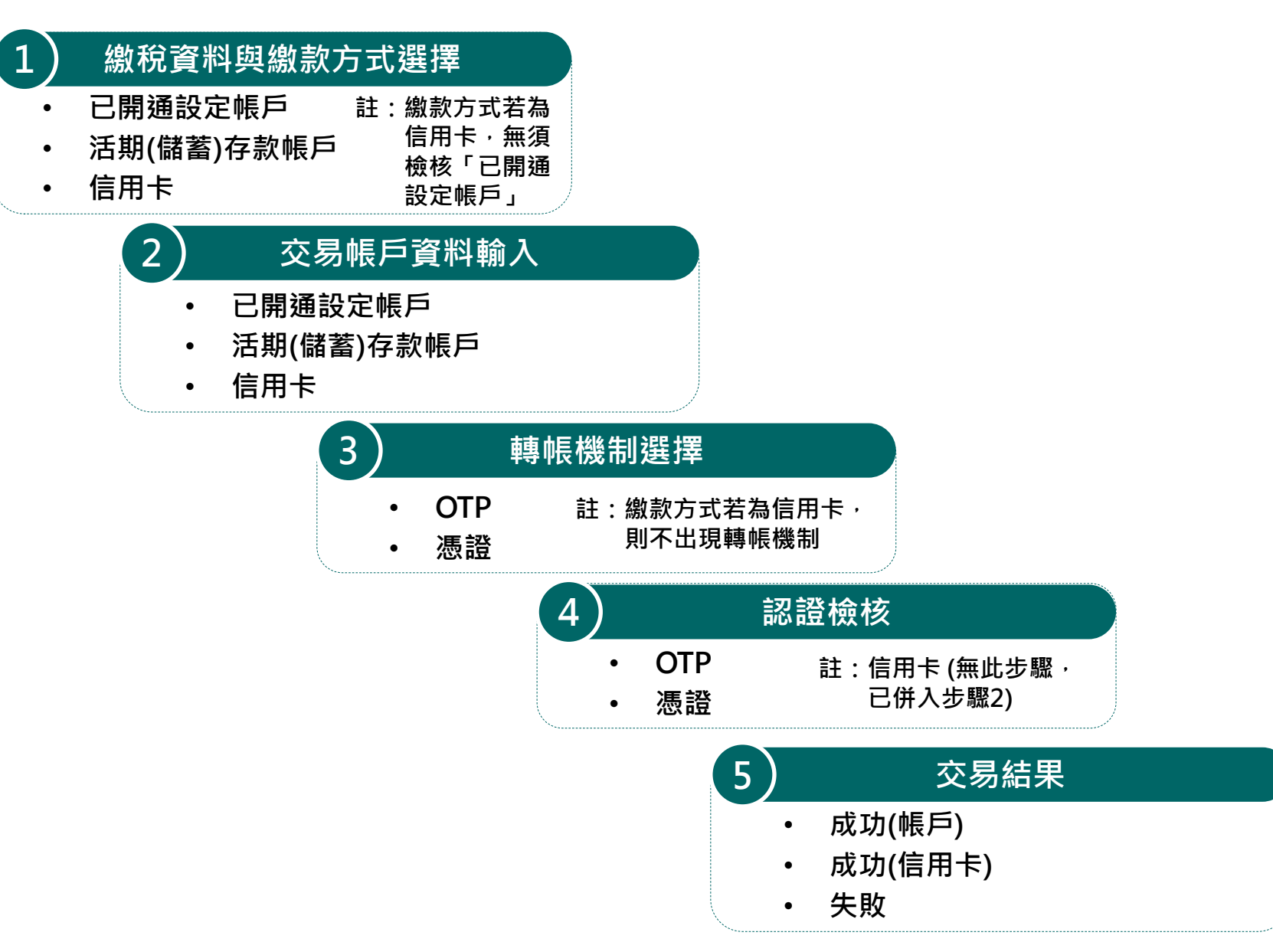

# 四. 11類查核定類稅款繳稅畫面

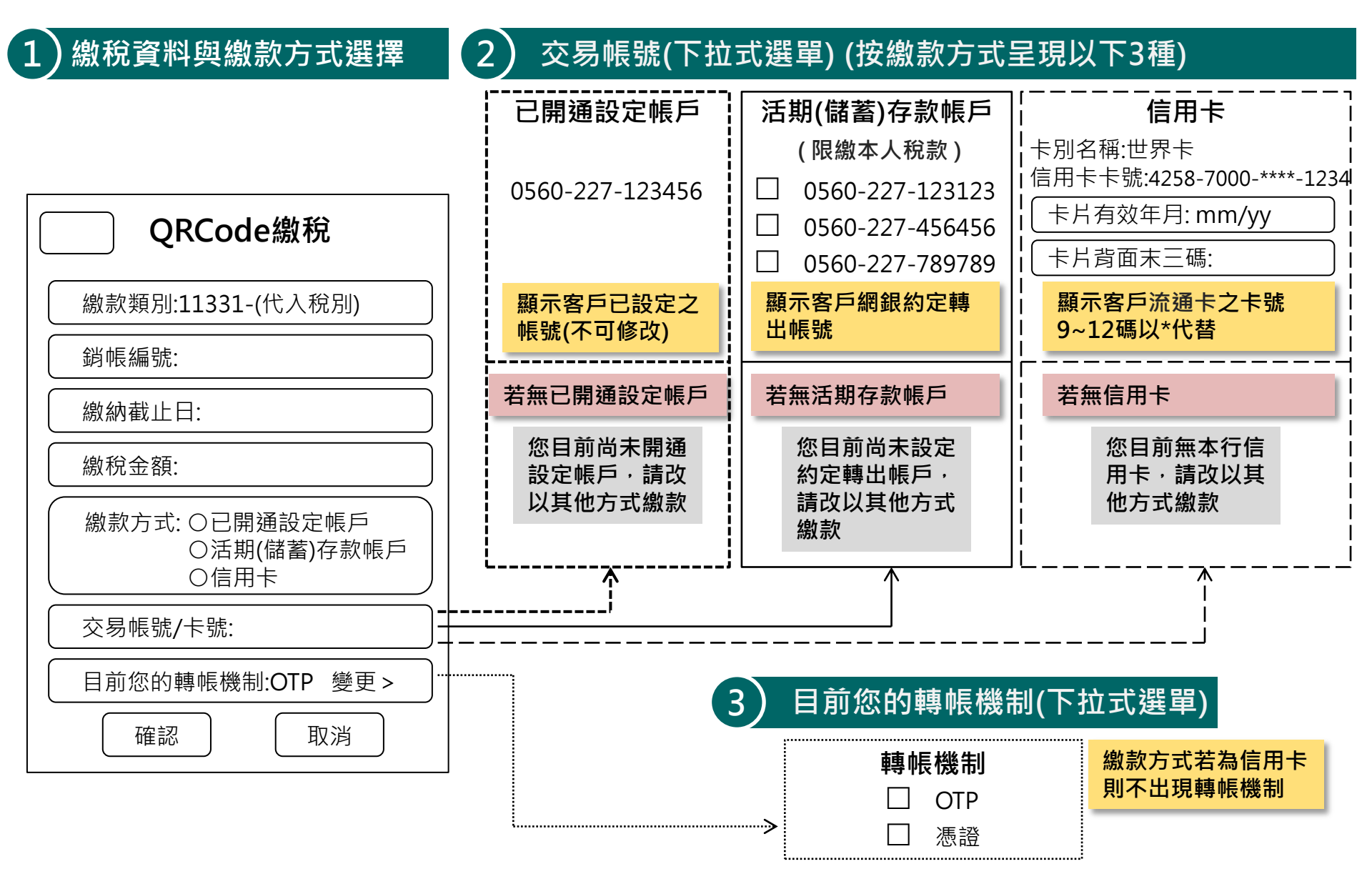

●合作金庫銀汁 / 合庫金控

### 四. 11類查核定類稅款繳稅畫面

#### 4) 認證檢核(跳出小視窗)

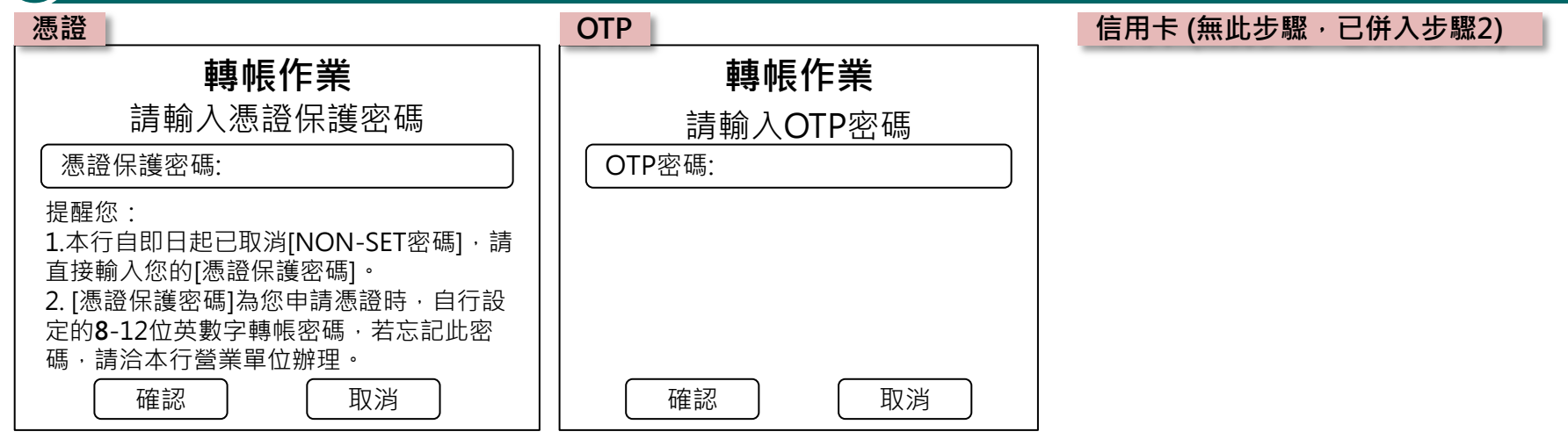

交易結果

5

7

| 成功(帳戶)            | 成功(信用卡)           | 失敗           |
|-------------------|-------------------|--------------|
| QRCode繳稅結果        | QRCode繳稅結果        | QRCode繳稅結果   |
| 交易成功              | 交易成功              | 交易失敗         |
| 交易時間:             | 交易時間:             | 失敗原因或代碼:     |
| 繳款類別:11331-(代入稅別) | 繳款類別:11331-(代入稅別) |              |
| 銷帳編號:             | ( 銷帳編號:           | 請洽本行客服       |
| 繳稅金額:             |                   | 0800-033-175 |
| 交易帳號:             | 交易卡號:             |              |
| 回行動網銀             | 回行動網銀             | 回行動網銀        |

## 五. 15類綜合所得稅款繳稅流程

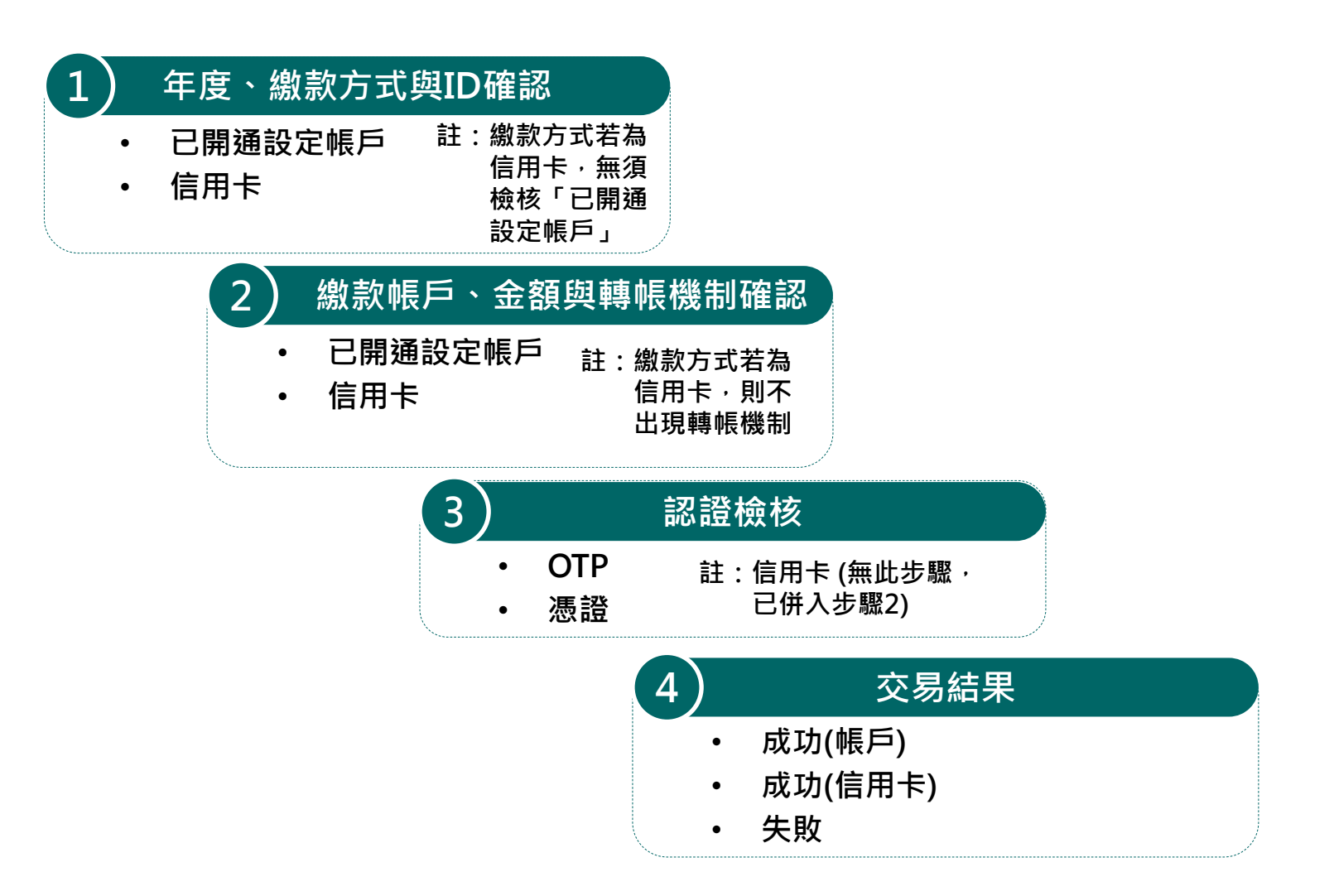

● 合作金庫銀行 / 合庫金控

# 六. 15類綜合所得稅款繳稅畫面

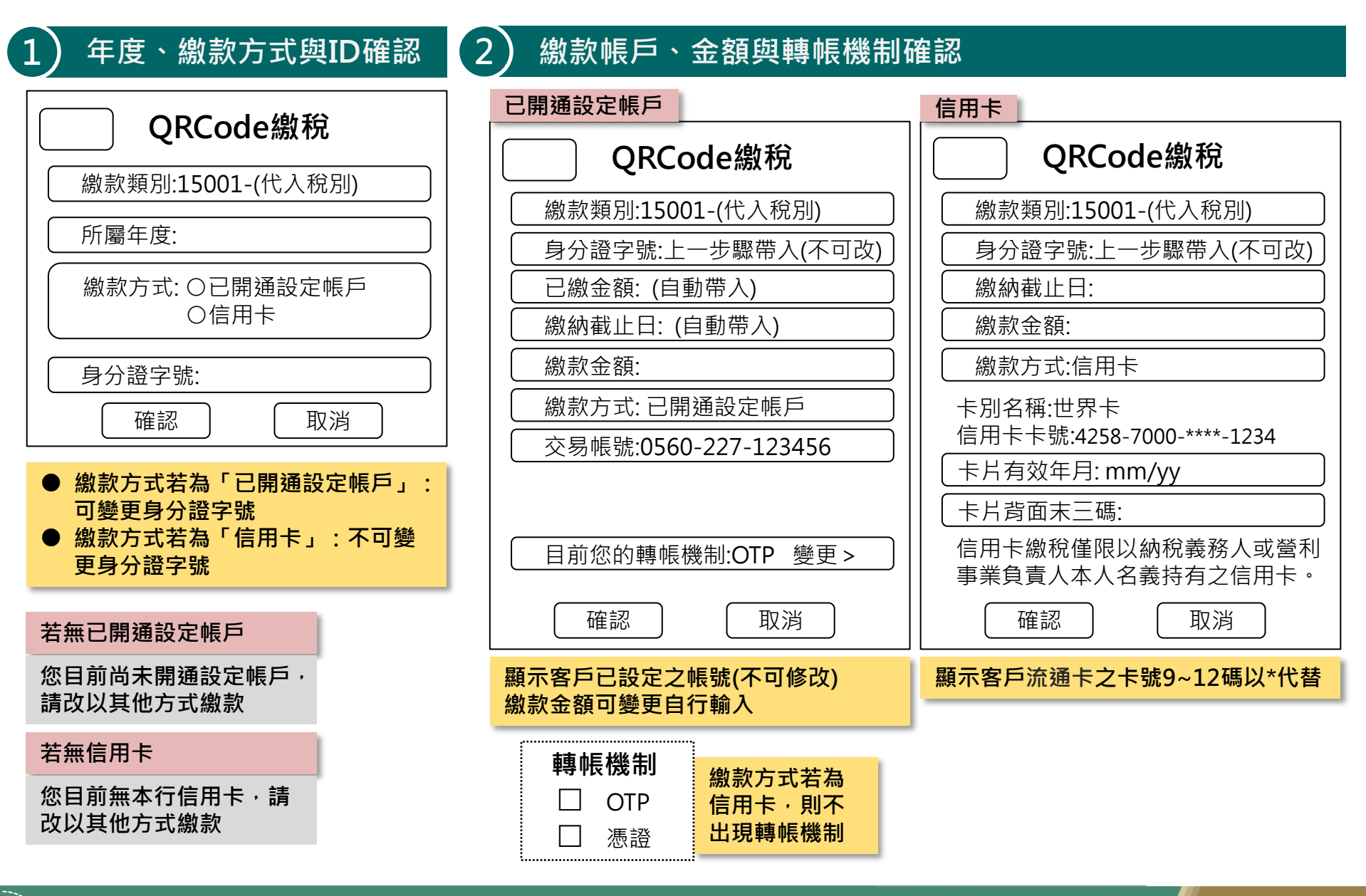

9

合庫金控

●合作金庫銀行

### 六. 15類綜合所得稅款繳稅畫面

#### ) 認證檢核(跳出小視窗)

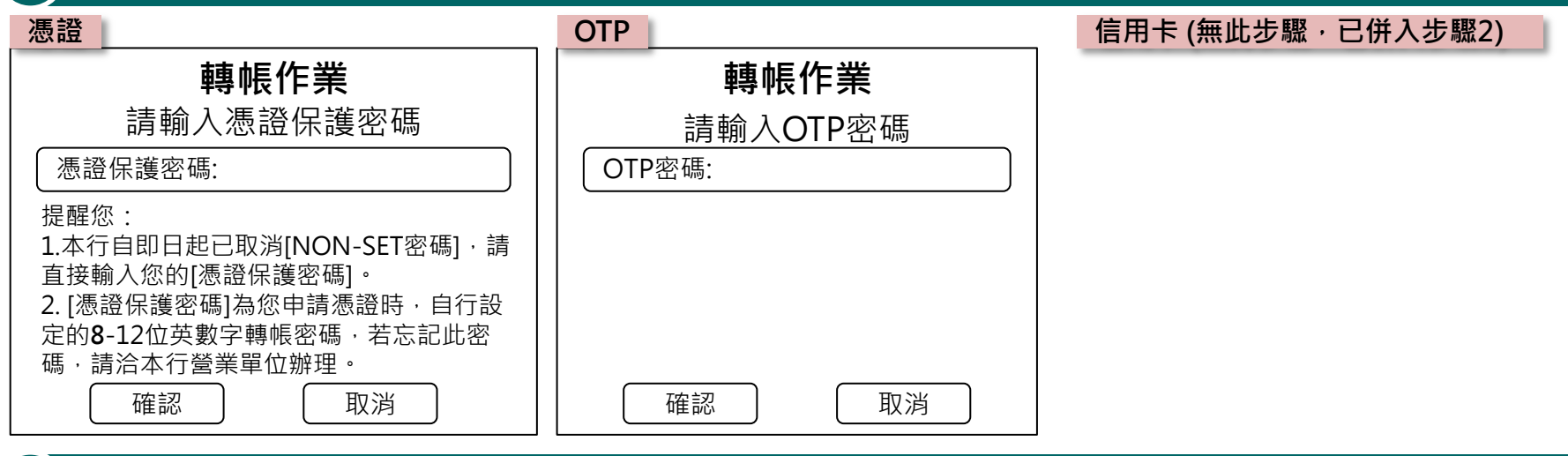

交易結果

3

4

| 成功(帳戶)              | 成功(信用卡)             | 失敗           |
|---------------------|---------------------|--------------|
| QRCode繳稅結果          | QRCode繳稅結果          | QRCode繳稅結果   |
| 交易成功                | 交易成功                | 交易失敗         |
| 交易時間:               | 交易時間:               | 失敗原因或代碼:     |
| 繳款類別::15001-(綜合所得稅) | 繳款類別::15001-(綜合所得稅) |              |
| 繳稅金額:               | 繳稅金額:               | 請洽本行客服       |
| 交易帳號:               | 交易卡號:               | 0800-033-175 |
| 回行動網銀               | 回行動網銀               | 回行動網銀        |

#### ● 合作金庫銀行 / 合庫金控

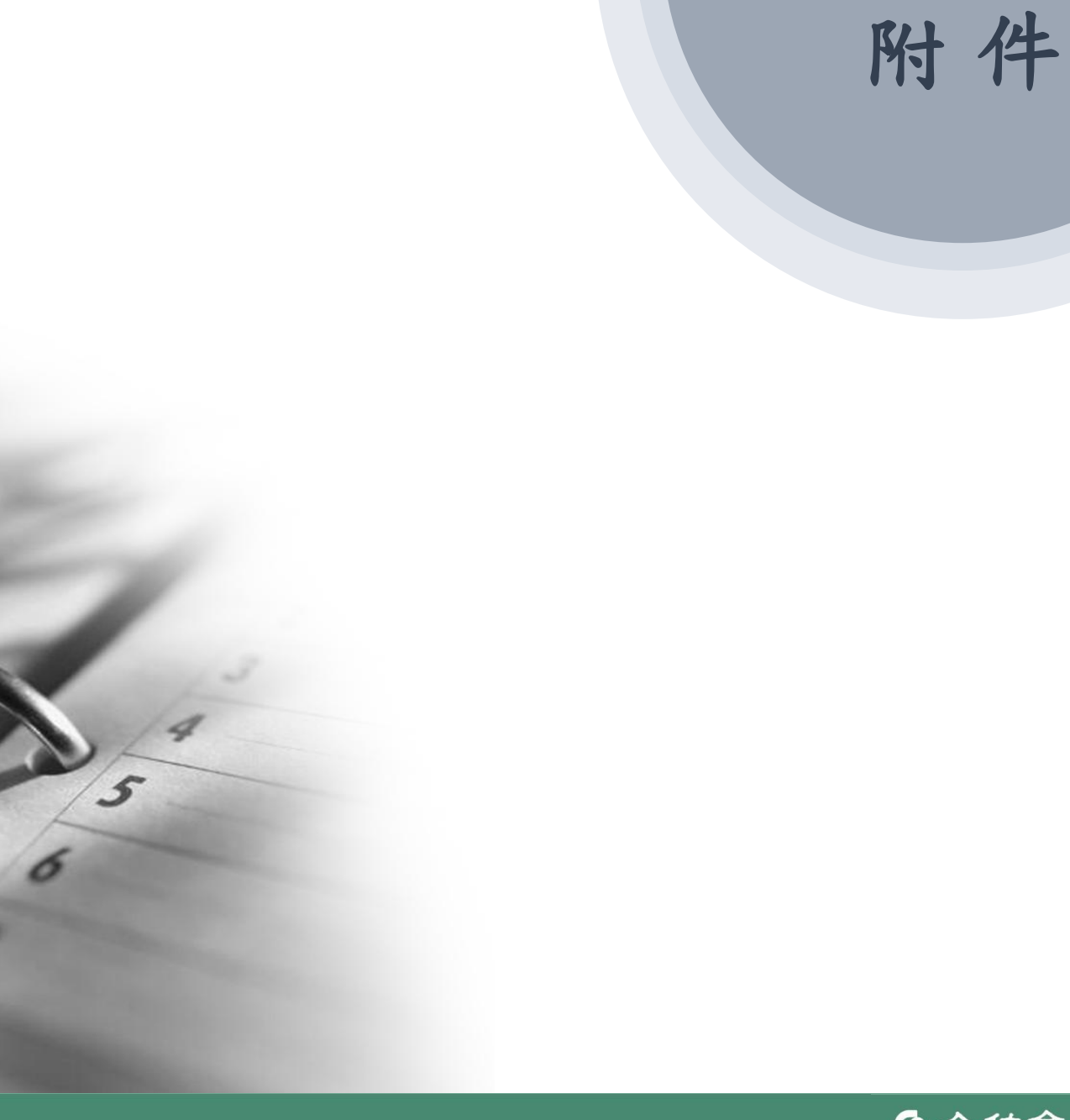

#### ● 合作金庫銀行 / 合庫金控

# 附件1. 支援稅目

| 於미          |                                                                                  | 稅目細稅代號及名稱                                                                                                    |        | 与米古 미미                                                                                  | 開徵期間     |       |
|-------------|----------------------------------------------------------------------------------|----------------------------------------------------------------------------------------------------|--------|-----------------------------------------------------------------------------------------|----------|-------|
| 忧万」         |                                                                                  |                                                                                                    |        | <b>火突只万</b> 丁                                                                           | 限繳起日     | 限繳迄日  |
| 綜合所得稅結算申報繳稅 | 15G                                                                              | 綜合所得稅結算申報繳稅                                                                                                    | 15     | 001                                                                                     | 05.01    | 05.31 |
|             | 401                                                                              | 使免用統一發票(一般計稅)                                                                                                    | 15 252 |                                                                                         | 每月1日至17日 |       |
| 營業稅申報自繳稅款   | 403                                                                              | 一般稅額兼營特種計稅                                                                                                    | 15     | 254                                                                                     | 每月1日至17日 |       |
|             | 404                                                                              | 特種計稅(專營)                                                                                                    | 15     | 255                                                                                     | 每月1日至17日 |       |
| 綜合所得稅核定補徵稅款 | 15N                                                                              | 綜合所得稅結算申報核定補繳稅款                                                                                                    |        | 002                                                                                     | 01.16    | 01.25 |
|             | 155                                                                              | 綜合所得稅結算未申報核定補徵稅款                                                                                                    | 11     | 003                                                                                     | 08.16    | 08.25 |
| 牌照稅(上期)     | 201<br>202<br>203<br>204<br>206<br>207<br>208<br>209<br>20E<br>20K<br>20N<br>20P | 大型自用客車<br>大型自用貨車<br>小型自用貨車<br>大型營業貨車(普)<br>小型營業貨車<br>小型營業貨車<br>大型營業貨車<br>大型營業貨車(特)<br>大型營業貨車(特)<br>重型機車<br>大自貨牽引車<br>大營貨牽引車 | 11     | 221<br>222<br>223<br>224<br>226<br>227<br>228<br>229<br>230<br>232<br>235<br>235<br>236 | 04.01    | 04.30 |
| 牌照稅(下期)     | 206<br>207<br>208<br>209<br>20E<br>20P                                           | 大型營業貨車<br>小型營業客車<br>小型營業貨車<br>大型營業客車<br>大型營業貨車<br>大營貨牽引車                                                                    | 11     | 226<br>227<br>228<br>229<br>230<br>236                                                  | 10.01    | 10.31 |
| 房屋稅         | 101                                                                              | 定期開徵稅款                                                                                                    | 11     | 201                                                                                     | 05.01    | 05.31 |
| 地價稅         | 551                                                                              | 定期開徵稅款                                                                                                    | 11     | 331                                                                                     | 11.01    | 11.30 |

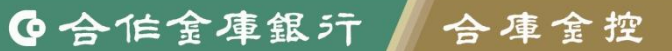

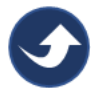

# 附件2. 支援稅目可使用繳款工具列表

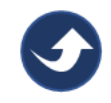

| 12 미네                  | 沿口师沿出站五名拉                                                                        |                                                                                                    | 伯佐士友米五日山 |                                                                                         | 繳款工具 |      |     |
|------------------------|----------------------------------------------------------------------------------|----------------------------------------------------------------------------------------------------|----------|-----------------------------------------------------------------------------------------|------|------|-----|
| 柷別                     |                                                                                  | 祝日細祝代號反名稱                                                                                                    |          | 繳款類別                                                                                    |      | 活期帳戶 | 信用卡 |
| 綜合所得稅結算申報繳稅            | 15G                                                                              | 綜合所得稅結算申報繳稅                                                                                                    | 15       | 001                                                                                     | V    |      | V   |
| 營業稅申報自繳稅款              | 401                                                                              | 使免用統一發票(一般計稅)                                                                                                    | 15       | 252                                                                                     | V    |      |     |
|                        | 403                                                                              | 一般稅額兼營特種計稅                                                                                                    | 15       | 254                                                                                     | V    |      |     |
|                        | 404                                                                              | 特種計稅(專營)                                                                                                    | 15       | 255                                                                                     | V    |      |     |
| 给今年很没达中洋洲沿海            | 15N                                                                              | 綜合所得稅結算申報核定補繳稅款                                                                                                   | 11       | 002                                                                                     | V    |      | V   |
| 赤口//1寸/元1火/Lefm1131/元永 | 15S                                                                              | 綜合所得稅結算未申報核定補徵稅款                                                                                                  | ΤŢ       | 003                                                                                     | V    |      | V   |
| 牌照稅(上期)                | 201<br>202<br>203<br>204<br>206<br>207<br>208<br>209<br>20E<br>20K<br>20N<br>20P | 大型自用客車<br>大型自用客車<br>小型自用貨車<br>大型營業貨車(普)<br>小型營業客車<br>小型營業客車<br>大型營業貨車(特)<br>大型營業貨車(特)<br>重型機車<br>大自貨牽引車<br>大營貨牽引車 | 11       | 221<br>222<br>223<br>224<br>226<br>227<br>228<br>229<br>230<br>232<br>235<br>235<br>236 | V    | V    | V   |
| 牌照稅(下期)                | 206<br>207<br>208<br>209<br>20E<br>20P                                           | 大型營業貨車<br>小型營業客車<br>小型營業貨車<br>大型營業客車<br>大型營業貨車<br>大營貨牽引車                                                          | 11       | 226<br>227<br>228<br>229<br>230<br>236                                                  | V    | V    | V   |
| 房屋稅                    | 101                                                                              | 定期開徵稅款                                                                                                    | 11       | 201                                                                                     | V    | V    | V   |
| 地價稅                    | 551                                                                              | 定期開徵稅款                                                                                                    | 11       | 331                                                                                     | V    | V    | V   |